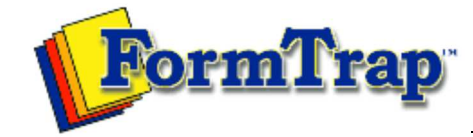

Getting Started | Working With Graphics | OMR Zones

Merging Data Files | Command Line | Tuning Printers

| Working with Graphics                                                                                                    | The Object Grid                                                                                                    |
|----------------------------------------------------------------------------------------------------|----------------------------------------------------------------------------------------------------|
| Preparing your Workspace<br>Setting Object Grid<br>Nudge Distance<br>Adjusting the Zoom<br>Creating Graphic Objects<br>Arranging Graphic Objects | As well as the response grid, made up of the response positions on the form,<br>FoD-OMR also has an object grid. When enabled, the object grid sets the points at<br>which a resized or drawn object 'snaps' to the grid. We strongly recommend an<br>object grid for from-Image forms. |
|                                                                                                    | To set up the object grid, select <b>Object Grid</b> from the Tools menu.                                                                                                    |
|                                                                                                    | Grid    Origin OK   Horizontal: 0.00 (300 dpi)   Vertical: 0.00 (300 dpi)                                                                                                    |
|                                                                                                    | Align with DMR-grid  Spacing                                                                                                    |
|                                                                                                    | Horizontal: 150.00 (300 dpi) +<br>Vertical: 150.00 (300 dpi) +                                                                                                    |
|                                                                                                    | You can set the precise offset of the origin (top-left corner) of the object grid and the grid spacing. For manipulating OMR objects and their frames, set both Align with OMR Grid and Half of OMR Grid.                                                                               |
|                                                                                                    | grid button to enable the object grid.                                                                                                    |

Disclaimer | Home | About Us | News Products | Customer Area | Free Trial | Success Stories | Contact Us

Copyright © 1995 - 2011 TCG Information Systems Pty. Ltd. All rights reserved.